# Řízení výroby MES89

verze 1.00 Lite

Uživatelská dokumentace programu

# Úvod

# Určení programu

Program Řízení výroby MES89 pracující v prostředí Microsoft Windows je komplexní program pro vedení výrobní agendy malých závodů se zaměřením na výrobu nábytku.

Umožňuje evidovat výrobní zakázky, zpracovávat kusovníky, odvádět výrobní příkazy. Při tom je využívaná veškerá robustnost ostatních programů ZKSOFT jako filtrování záznamů, jejich vyhledáváni, opisy dat výstupy do uživatelský definovatelných reportů.

Dále program podporuje ukládání dokumentů v elektronické podobě (naskenovaných výkresů, náhledů, programů apod.) do databáze. Samozřejmostí jsou reporty s exportem dat do formátů MS Excel či PDF, HTM, RTF a dalších.

Program se nabízí ve variantě s podporou architektury klient-server a využitím databázového serveru MS-SQL server, který je vhodný i pro firmy s větším objemem zpracovávaných dat či přístupem z většího počtu počítačů.

# Základní vlastnosti programu

Jednoduchost ovládání - umožňuje obsluhu i málo zkušeným uživatelům bez nutnosti většího zaškolování. Vzhledem k tomu, že program ve velké míře využívá standardní prvky Microsoft Windows, je práce ještě více usnadněna uživatelům, kteří již mají s tímto prostředím základní zkušenosti.

**Přehlednost** - je dosažena vhodným návrhem programu, především jednotným řešením všech modulů a jejich logické návaznosti. Prvky grafického prostředí jsou při práci uživatele velmi názorným vodítkem.

**Zabezpečení** - program je odolný jak proti chybám obsluhy, tj. zadání syntakticky nebo logicky chybných údajů, zvolení nesprávného postupu apod., tak i proti úmyslným pokusům o nesprávnou manipulaci s daty.

**Univerzálnost** - program je řešen tak, aby bylo možné nastavit maximální počet parametrů podle potřeby daného podniku.

# Co program vyžaduje

Jedná se o 32 bitový program určený pro práci v prostředí Windows 7 a vyšším, což určuje i minimální konfiguraci osobního počítače. Vzhledem ke své kompaktnosti zabírá minimální prostor na disku. Databáze může být buď na stejném počítači nebo na vzdáleném serveru; její velikost je dána množstvím záznamů a uložených souborů.

## Jak program spustit

Program se spouští souborem "mes89.exe" ze složky, ve které byl instalován (standardně C:\ZKSoft\MES89), popřípadě zástupcem spouštěcího souboru na ploše či v nabídce START.

# Ovládání programu

Tato kapitola je zaměřena na popis těch prvků grafického uživatelského rozhraní, které se odlišují od standardu Microsoft Windows, a na to, jak se tyto prvky ovládají. Program je s výjimkou zadávání dat určen pro ovládání myší nebo jiným polohovacím zařízením, všechny jeho funkce jsou ale dostupné i z klávesnice. Její užití je určeno hlavně pro zkušené uživatele, protože může být v mnoha případech rychlejší, nicméně jí lze plně nahradit myš, pokud tato není k dispozici.

### Hlavní okno programu

Hlavní okno programu Řízení výroby MES89 se skládá ze čtyř hlavních částí:

| 🙀 Menu 🔹 📰 Vývěska                                                                                                    | 📄 Položky 🗙 🛄 Adresář fire                                                                                                    | m × 🛄 Výpis (                                                                                                    | dokladů × 📘                                                                                                    | Objednávky × 🥳                                                                                                    | Výrobní zakáz                                                                                   | ky × 🤹 VZ                                                                                                    | : VZ240008                | ×                                                                     |                                                                   | ▼ ■ ☆ ₹                                                    |
|----------------------------------------------------------------------------------------------------|----------------------------------------------------------------------------------------------------|----------------------------------------------------------------------------------------------------|----------------------------------------------------------------------------------------------------|----------------------------------------------------------------------------------------------------|-------------------------------------------------------------------------------------------------|----------------------------------------------------------------------------------------------------|---------------------------|-----------------------------------------------------------------------|-------------------------------------------------------------------|------------------------------------------------------------|
| Uživatelské menu 🥓                                                                                                    | Termín                                                                                                    | Nalezené zázna                                                                                                    | my: 4 záznamy                                                                                                    |                                                                                                    |                                                                                                 | Import                                                                                                    | CSV Filtry Sk             | oupce 🖨                                                               |                                                                   | Nová                                                       |
| Výroba                                                                                                    | Všechny záznamy                                                                                                    | Zakázka                                                                                                    | Popis                                                                                                    |                                                                                                    | Přijato                                                                                         | Termín                                                                                                    | Spiněno                   | Název                                                                 | / firmy 🔤 🥭                                                       | Edit                                                       |
| 🕝 Výrobní zakázky                                                                                                    | Dnes                                                                                                    | VZ240008                                                                                                    | treti za                                                                                                    | ikazka optimik                                                                                                    | 26.11.2024                                                                                      | 03.12.2024                                                                                                    | NE                        | Moje f                                                                | firma 🔍                                                           | Fore                                                       |
| Objednávky                                                                                                    | Předevčírem                                                                                                    | VZ240007                                                                                                    | test 2                                                                                                    | import z optimiku                                                                                                    | 13.06.2024                                                                                      | 20.06.2024                                                                                                    | NE                        | optimi                                                                | ik 🛛 🖓                                                            | S <u>m</u> azat                                            |
| Kontrakty                                                                                                    | 🔚 Tento týden                                                                                                    | 2201 KUCHY                                                                                                    | N II import                                                                                                    | aci zakazka<br>ovonó zakózko TMOS                                                                                                    | 03.04.2024                                                                                      | 12.04.2024                                                                                                    | NE                        | Moje 1                                                                | nima 🛛 🖉                                                          | Editor                                                     |
|                                                                                                    | Minulý týden                                                                                                    | KOCH1                                                                                                    | м_п проте                                                                                                    |                                                                                                    | 04.00.2023                                                                                      | 10.00.2025                                                                                                    | nc.                       | LESL                                                                  |                                                                   |                                                            |
| Skiady                                                                                                    | minulý měsíc                                                                                                    |                                                                                                    |                                                                                                    |                                                                                                    |                                                                                                 |                                                                                                    |                           |                                                                       |                                                                   | Eakturovat                                                 |
| Skladové položky                                                                                                    |                                                                                                    |                                                                                                    |                                                                                                    |                                                                                                    |                                                                                                 |                                                                                                    |                           |                                                                       | 1 444                                                             | llzavřít                                                   |
| 🖏 Nová výdejka                                                                                                    | 🗖 lan nadadaídh 500 mí mamô                                                                                                    |                                                                                                    |                                                                                                    |                                                                                                    |                                                                                                 |                                                                                                    |                           |                                                                       | 2                                                                 |                                                            |
| 🖄 Přijem zboží                                                                                                    | Jen posiednich 500 zazhand                                                                                                    |                                                                                                    |                                                                                                    |                                                                                                    |                                                                                                 |                                                                                                    |                           |                                                                       |                                                                   | <u>O</u> tevřít                                            |
| 🛃 Převod mezi sklady                                                                                                    | Stav/Fáze zakázky                                                                                                    |                                                                                                    |                                                                                                    |                                                                                                    |                                                                                                 |                                                                                                    |                           |                                                                       |                                                                   | Další akce.                                                |
|                                                                                                    | Otevřené/Uzavřené                                                                                                    |                                                                                                    |                                                                                                    |                                                                                                    |                                                                                                 |                                                                                                    |                           |                                                                       |                                                                   |                                                            |
| Fakturace                                                                                                    | οτηγότης                                                                                                    |                                                                                                    |                                                                                                    |                                                                                                    |                                                                                                 |                                                                                                    |                           |                                                                       |                                                                   | 1                                                          |
| Fakturace                                                                                                    | OTEVŘENO ~                                                                                                    |                                                                                                    |                                                                                                    |                                                                                                    |                                                                                                 |                                                                                                    |                           |                                                                       |                                                                   | )<br>Předmět za                                            |
| Adresy firem                                                                                                    | OTEVŘENO ~<br>Fáze zakázky                                                                                                    |                                                                                                    |                                                                                                    |                                                                                                    |                                                                                                 |                                                                                                    |                           |                                                                       | E                                                                 | Předmět za                                                 |
| Fakturace<br>Adresy firem<br>Vystavit fakturu                                                                                                    | OTEVŘENO ~<br>Fáze zakázky<br>- NEURČENO - ~                                                                                                    | – Výrobní příkazy                                                                                                    |                                                                                                    |                                                                                                    | Import CSV                                                                                      | Z kontraktu Do                                                                                                    | o kontraktu Fil           | try ⇔                                                                 | Zadat / Upravit                                                   | Předmět za<br>Soubory                                      |
| Fakturace<br>Adresy firem<br>Yystavit fakturu<br>Evidence dokladů                                                                                                    | OTEVŘENO        Fáze zakázky        - NEURČENO -        Filtr záznamů                                                                                                    | Výrobní příkazy<br>Položka F                                                                                                    | Popis Sk                                                                                                    | dad Cena Požad                                                                                                    | Import CSV<br>dováno Vyro                                                                       | Z kontraktu Do<br>beno MJ                                                                                                    | kontraktu Fil<br>Termin   | ltry ⇔                                                                | Zadat / Upravit<br>Kusovnik                                       | Předmět za<br>Soubory                                      |
| Fakturace<br>Adresy firem<br>Yystavit fakturu<br>Evidence dokladů<br>Zálohové faktury                                                                                         | OTEVŘENO V<br>Fáze zakázky<br>- NEURČENO - V<br>Filtr záznamů S V<br>Filtr Hodnota                                                                                                    | Výrobní příkazy     Položka P     00040001 b                                                                                                    | Popis Sk<br>pok_Sufle_P DI                                                                                                    | tlad Cena Požad                                                                                                    | Import CSV<br>dováno Vyro<br>1                                                                  | Z kontraktu Do<br>beno MJ<br>0 KS                                                                                                    | o kontraktu Fi<br>Termin  | try ⇔                                                                 | Zadat / Upravit<br>Kusovník                                       | Předmět za<br>Soubory<br><u>T</u> isk                      |
| Fakturace<br>Adresy firem<br>Vystavit fakturu<br>Evidence dokładů<br>Zálohové faktury<br>Proformy, nabídky                                                                    | OTEVŘENO     V       Fáze zakázky     -       - NEURČENO -     V       Filtr záznamů     V       Filtr Adonota     Datum od                                                                                                    | Výrobní příkazy     Položka F     00040001 t     00040002 t                                                                                                    | Popis Sk<br>pok_Sufle_P D1<br>pok_sufleL D1                                                                                                    | tad Cena Požad<br>LCE 0<br>LCE 0                                                                                                    | Import CSV<br>dováno Vyro<br>1<br>1                                                             | Z kontraktu Do<br>beno MJ<br>0 KS<br>0 KS<br>0 KS                                                                                                    | kontraktu Fil<br>Termin   | try ⇔                                                                 | Zadat / Upravit<br>Kusovnik<br>Rozpad                             | Předmět za<br>Soubory<br><u>T</u> isk<br>Report            |
| Fakturace<br>Adresy frem<br>Vystavit fakturu<br>Evidence dokładů<br>Zálohové faktury<br>Proformy, nabídky<br>Čenové poptávky                                                  | OTEVŘENO     ✓       Főze zakádky     -       - NEUČENO -     ✓       Fikr záznamů     ✓       Fikr Hodnota     Datum do                                                                                                    | Výrobní příkazy     Položka P     00040001 t     00040002 t     00040003 c     00040004 t                                                                                                    | Popis Sk<br>pok_Sufle_P D1<br>pok_sufleL D1<br>dno1 D1<br>pok Sufle P D1                                                                                                    | tad Cena Požad<br>I.CE 0<br>I.CE 0<br>I.CE 0                                                                                                    | Import CSV<br>dováno Vyro<br>1<br>1<br>1                                                        | Z kontraktu Do<br>beno MJ<br>0 KS<br>0 KS<br>0 KS<br>0 KS                                                                                                    | o kontraktu Fil<br>Termin | try ⇔<br>  ♀<br>  ♀<br>  ♀<br>  ♀                                     | Zadat / Upravit<br>Kusovnik<br>Rozpad<br>Editor                   | Předmět za<br>Soubory<br><u>T</u> isk<br>Report<br>Doklady |
| Fakturace<br>Adresy firem<br>Vystavit fakturu<br>Evidence dokładů<br>Zálohové faktury<br>Proformy, nabídky<br>Cenové poptávky<br>Cenové pabídky                               | OTEVŘENO         V           Páze zakádky         -           - NEUKČENO -         V           Filtr záznamů         I v           Filtr záznamů         I v           Datum od         Datum do           Firma         Štátu – zíme                                                                     | Výrobní příkazy     Položka P     00040001 t     00040002 t     00040003 d     00040003 t     00040005 t                                                                                                    | Popis Sk<br>bok_Sufle_P Di<br>bok_sufleL Di<br>fno1 Di<br>bok_Sufle_P Di<br>bok_sufleL Di                                                                                                   | tad Cena Požad<br>LCE 0<br>LCE 0<br>LCE 0<br>LCE 0<br>LCE 0                                                                                                    | Import CSV<br>dováno Vyro<br>1<br>1<br>1<br>1<br>1                                              | Z kontraktu Do<br>beno MJ<br>0 KS<br>0 KS<br>0 KS<br>0 KS<br>0 KS                                                                                                    | o kontraktu Fi            | try ⇔<br>2<br>0<br>7<br>8                                             | Zadat / Upravit<br>Kusovnik<br>Rozpad<br>Editor                   | Předmět za<br>Soubory<br><u>I</u> sk<br>Report<br>Doklady  |
| Fakturace<br>Adresy frem<br>Vystavit fakturu<br>Evidence dokladů<br>Zálohové faktury<br>Proformy, nabídky<br>Cenové poptávky<br>Cenové nabídky<br>Ostatní                     | OTEVŘENO ~<br>Páse zakátý<br>- NEUŘČENO - ~<br>Fitr záznamů ~ ~<br>Pátr záznamů<br>Datum do<br>Datum do<br>Pírna<br>Čálo záslky<br>okuška                                                                                                    | Výrobní příkazy           Položka           Položka           00040001           00040002           00040004           00040005           00040005           00040005           00040006                                                                                                    | Popis Sk<br>pok_Sufle_P Di<br>pok_sufleL Di<br>pok_Sufle_P Di<br>pok_Sufle_P Di<br>pok_sufleL Di<br>ino2 Di                                                                                 | dad         Cena         Požad           LCE         0         0           LCE         0         0           LCE         0         0           LCE         0         0           LCE         0         0           LCE         0         0           LCE         0         0                                                                                                    | Import CSV<br>dováno Vyro<br>1<br>1<br>1<br>1<br>1<br>1                                         | Z kontraktu Do<br>beno MJ<br>0 KS<br>0 KS<br>0 KS<br>0 KS<br>0 KS<br>0 KS<br>0 KS                                                                                                    | o kontraktu Fi<br>Termin  | try ⇔                                                                 | Zadat / Upravit<br>Kusovnik<br>Rozpad<br>Editor<br>Report         | Předmět za<br>Soubory<br><u>Tisk</u><br>Report<br>Doklady  |
| Fakturace<br>Adresy frem<br>Vystavit fakturu<br>Evidence dokładů<br>Zisłohové faktury<br>Proformy, nabidky<br>Cenové poptávky<br>Cenové nabidky<br>Ostatní<br>Sprác dokumantů | OTEVŘENO         V           Fáze zakládky         -           - NEURČENO -         V           Filor záznamů         V           Filor záznamů         V           Datum od         Datum od           Datum od         Datum od           Cábo záslity         Položka           Pones         Dones    | Výrobní přikazy     Položka      Položka      Položka      00040001 t     00040002 t     00040003 t     00040005 t     00040005 t     00040005 t     00040005 t     00040005 t                                                                                                    | Popis Sk<br>pok_Sufle_P Di<br>pok_sufleL Di<br>pok_Sufle_P Di<br>pok_Sufle_P Di<br>pok_sufle_D Di<br>pok_sufle_D Di<br>ino2 Di                                                              | dad         Cena         Požad           LCE         0            LCE         0            LCE         0            LCE         0            LCE         0            LCE         0            LCE         0            LCE         0                                                                                                    | Import CSV<br>dováno Vyro<br>1<br>1<br>1<br>1<br>1<br>1<br>1<br>1<br>1                          | Z kontraktu Do<br>beno MJ<br>0 KS<br>0 KS<br>0 KS<br>0 KS<br>0 KS<br>0 KS<br>0 KS                                                                                                    | o kontraktu Fi<br>Termin  | ty ⇔<br>2<br>2<br>2<br>2<br>2<br>2<br>2<br>2<br>2<br>2<br>2<br>2<br>2 | Zadat / Upravit<br>Kusovnik<br>Rozpad<br>Editor<br>Report<br>Akce | Předmět za<br>Soubory<br><u>I</u> sk<br>Report<br>Doklady  |
| Fakturace  Adresy firem Vystavit fakturu  Vystavit fakturu  Zálohové faktury Proformy, nabidky  Cenové poptávky  Cenové nabidky  Ostatní  Správa dokumentů                    | OTEVŘENO ~<br>Fate zakáty<br>- NEURČENO - V<br>Filtr záznamů V<br>Filtr danad<br>Datum do<br>Datum do<br>Datum do<br>Položka<br>Položka<br>Položka                                                                                                    | Výrobní příkazy           Položka           Položka           00040001           00040002           00040003           00040003           00040005           00040005           00040007           00040007           00040007           00040007           00040008                                                                                                    | Popis Sk<br>pok_Sufle_P DJ<br>dno1 DJ<br>pok_Sufle_P DJ<br>pok_Sufle_P DJ<br>dno2 DJ<br>ino3 DJ<br>unle pred DJ                                                                             | dad         Cena         Požad           LCE         0         0           LCE         0         0           LCE         0         0           LCE         0         0           LCE         0         0           LCE         0         0           LCE         0         0           LCE         0         0                                                                     | Import CSV<br>dováno Vyro<br>1<br>1<br>1<br>1<br>1<br>1<br>1<br>1<br>1<br>1<br>1                | Z kontraktu Do<br>beno MJ<br>0 KS<br>0 KS<br>0 KS<br>0 KS<br>0 KS<br>0 KS<br>0 KS<br>0 KS                                                                                                    | o kontraktu Fi<br>Termin  |                                                                       | Zadat / Upravit<br>Kusovnik<br>Rozpad<br>Editor<br>Report<br>Akce | Předmět za<br>Soubory<br><u>Tisk</u><br>Report<br>Doklady  |
| Fakturace Adresy frem Vystavit fakturu Vystavit fakturu Civence dokładů Zilohové faktury Proformy, nabičky Cenové poptávky Cenové poptávky Cenové postahrí Správa dokumentů   | OTEVŘENO         ∽           Fáre zakádky         -           • NEURČENO -         ✓           Filtr záznamů         ✓           Filtr hidnota         Datum do           Datum do         Filtr           Frina         Gálo zásiky           Pološía         Popis           Polpšía         Pilotávání | Výrobní příkazy<br>Položka ř<br>00040001 b<br>00040002 b<br>00040003 b<br>00040005 b<br>00040005 b<br>00040006 c<br>00040006 c                                                                                                    | Popis Sk<br>pok_Sufle_P Di<br>pok_sufle_D Di<br>pok_sufle_D Di<br>pok_sufle_D Di<br>pok_sufle_D Di<br>ino2 Di<br>ino3 Di<br>uafle pred Di<br>rada_sufle Di                                  | dad         Cena         Požad           LCE         0         0           LCE         0         0           LCE         0         0           LCE         0         0           LCE         0         0           LCE         0         0           LCE         0         0           LCE         0         0           LCE         0         0           LCE         0         0 | Import CSV<br>Jováno Vyro<br>1<br>1<br>1<br>1<br>1<br>1<br>1<br>1<br>1<br>1<br>1<br>1<br>1      | Z kontraktu         Dc           beno         MJ           0         KS           0         KS           0         KS           0         KS           0         KS           0         KS           0         KS           0         KS           0         KS           0         KS           0         KS           0         KS           0         KS           0         KS | o kontraktu Fil           | ty 🔅                                                                  | Zadat / Upravit<br>Kusovnik<br>Rozpad<br>Editor<br>Report<br>Akce | Předmět za<br>Soubory<br><u>Tisk</u><br>Report<br>Doklady  |
| Fakturace<br>Adresy frem<br>Vstavk fakturu<br>Evidence dokładů<br>Zalibowé faktury<br>Proformy, nabidky<br>Genové nabidky<br>Ostatní<br>Správa dokumentů                      | OTEVŘENO     ✓       Fáze zaklády        - NEURČENO -     ✓       Filtr záznamů     ✓       Filtr záznamů     ✓       Datum od     Datum od       Datum od     Datum od       Cálo záslity     Pološta       Popis        □ Fultextové vyhledávání                                                        | Výrobní příkazy           Položka         F           00040001         t           00040002         t           00040003         t           00040005         t           00040005         t           00040010         t | Popis Sk<br>pok_Sufle_P Di<br>pok_sufle_ Di<br>pok_sufle_D Di<br>pok_Sufle_P Di<br>pok_sufle_P Di<br>pok_sufle_P Di<br>pok_sufle_P Di<br>pok_sufle_D Di<br>pok_sufle_D Di<br>pok_sufle_D Di | Cena         Požad           LCE         0           LCE         0           LCE         0           LCE         0           LCE         0           LCE         0           LCE         0           LCE         0           LCE         0           LCE         0           LCE         0           LCE         0           LCE         0                                         | Import CSV<br>Jováno Vyro<br>1<br>1<br>1<br>1<br>1<br>1<br>1<br>1<br>1<br>1<br>1<br>1<br>1<br>1 | Z kontraktu Do<br>beno M3<br>0 KS<br>0 KS<br>0 KS<br>0 KS<br>0 KS<br>0 KS<br>0 KS<br>0 KS                                                                                                    | o kontraktu Fil           | try ⇔                                                                 | Zadat / Upravit<br>Kusovnik<br>Rozpad<br>Editor<br>Report<br>Akce | Předmět za<br>Soubory<br><u>Tisk</u><br>Report<br>Doklady  |

**Nalevo** se nachází uživatelsky definované menu ke spuštění nejčastěji používaných funkcí programu bez nutnosti jejich hledání v menu.

**Na horním okraji** je klasickým způsobem ovládané menu. Pokud je některá z položek zakázána, znamená to, že přihlášený uživatel nemá k dané operaci oprávnění.

**Těsně pod menu** následuje pruh se záložkami hlavních sekcí programu (každé z tlačítek má svoji ekvivalentní položku v menu).

**Na spodním okraji okna** je tzv. stavový řádek obsahující údaje (v uvedeném pořadí), které by měly být uživateli stále dostupné:

Systémové datum - tzn. pracovní datum nastavené na počítači

<u>Jméno přihlášeného uživatele a databáze</u> - tzn. toho uživatele, který právě pracuje s programem. Kliknutím na toto pole stavového řádku se lze přihlásit jako jiný uživatel či změnit datovou agendu.

Reporty a výpisy – tlačítka pro rychlý přístup k tiskovým transakcím.

**Zbývající plocha** hlavního okna je určena pro zobrazení dat v závislosti na konkrétní operaci – většinou hlavní sekce vybrané z menu po levé straně hlavního okna programu.

## Dialogová okna - číselníky

Velká část komunikace s uživatelem probíhá v jednotlivých dialogových oknech, z nichž každé (až na výjimky) obsahuje:

**Na pravém či spodním okraji** pruh s tlačítky, které zpřístupňují všechny operace, jež má uživatel v daném dialogu k dispozici.

**V levé části** bývá umístěn panel s filtry. Filtrování může být složeno z více části – rychlý filtr se stromovou strukturou, uživatelsky nastavitelný filtr využívající hvězdičkovou syntaxi a fultextový filtr, který hledá ve vybraných textových polích.

**V prostřední části** je seznam všech záznamů databáze, kterých se daný dialog týká. Nastavení jednotlivých polí seznamu je většinou volitelné. Záznamy jsou pro rychlejší orientaci tříděné podle abecedy, navíc je v nich možné stiskem počátečních znaků rychle vyhledat potřebný údaj.

### Další prvky grafického rozhraní

Pokud se někde vyskytují prvky specifické pro danou činnost, jsou popsány u těch částí programu, kterých se týkají. Zde jsou uvedeny pouze ty, které se vyskytují častěji:

**Informační okna** - vyznačují se tím, že na spodní části je umístěno jedno, maximálně dvě tlačítka, jejichž stisk vede k ukončení dialogu. Tato okna se většinou používají pro zobrazení chybových hlášení a jejich obsah bývá informativního rázu.

**Editační okna** - slouží k zadávání údajů do databáze. Na spodním okraji mají tlačítko potvrzení a zrušení.

# Sekce programu

Menu programu je rozčleněno do těchto základních bloků:

| Hlavní sekce    | zde uživatel nalezne přístup k nejčastěji používaným<br>součástem programu (Vývěska, Adresy, Položky, Zakázky,<br>Kontrakty, Objednávky, Úkoly, Jednání a další). Tyto<br>transakce jsou rovněž dostupné ze záložkové lišty. |
|-----------------|----------------------------------------------------------------------------------------------------|
| Skladové pohyby | příjmy a výdeje skladových položek, převody mezi sklady, inventury                                                                                                    |
| Fakturace       | vystavení faktury, zálohové faktury, dobropisu, cenové nabídky a poptávky, opravy dokladů apod.                                                                                                    |
| Výpisy          | odsud se provádí všechny tiskové výstupy programu. Hlavní výpisy mají své zástupce na spodní liště.                                                                                                    |
| Nástroje        | hromadná změna DPH, záměny, kontroly blokací a další hromadné operace                                                                                                    |
| Číselníky       | uživatelé programu, sklady, sazby DPH, kurzovní lístek a různé pomocné číselníky                                                                                                    |
| Nastavení       | tiskárna, parametry programu, interní čísla a číselné řady, tiskové formy dokladů.                                                                                                    |
| Databáze        | datové agendy, zálohování, obnova zálohy, systémové transakce s daty (importy, skripty apod.)                                                                                                    |
| Informace       | verze programu, registrace, odkaz na uživatelský manuál, nápověda hledání                                                                                                    |

V dalším popisu budou probrány dle důležitosti.

# Hlavní sekce

# Úvodní strana – vývěska

Úvodní zobrazená strana programu má hlavně informativní funkci.

V nejširší prostřední části se zobrazují zprávy vývěsky (sdílené informace pro ostatní uživatele programu) a upozornění na blížící se termíny úkolů, nově zapsanou poštu, jednání apod. Zprávy se na vývěsce zobrazují, dokud není potvrzeno jejich přečtení (tlačítko "Potvrdit")

| 🔄 ZK MES SQL - saluSOFT - [Výv | éska]                                                |                                                                                                    |              |      |
|--------------------------------|------------------------------------------------------|----------------------------------------------------------------------------------------------------|--------------|------|
| Hlavní sekce Skladové pohy     | ′by <u>F</u> akturace <u>V</u> ýpisy Číse <u>l</u> r | íky Nástroje <u>N</u> astavení <u>D</u> atabáze Informace <u>K</u> onec programu                                                                                                    | - 8          | ×    |
| 📑 Menu 🔹 📰 Vývěska             | 🎯 Výrobní zakázky 🛛 👘 V                              | Z: VZ240006 × Položky × Dojednávky ×                                                                                                    | ▼ ■ ☆        | 8    |
| Uživatelské menu 🥒             | Vývěska: zprávy, jednání, úkol                       | y Potvrdit Podrobnosti Kalendář                                                                                                    | Vývěska      |      |
| 📴 Výroba                       | Datum Akce                                           | Zadal/Adresa Podrobnosti pátek 14. června 2024                                                                                                    | Svátky       |      |
| 🎯 Výrobní zakázky              | 25.11.2010 zpráva                                    | ZKSOFT ^ L                                                                                                    | Neuroniau    |      |
| Objednávky                     | vicejce v programu ZK i                              | Roland                                                                                                    | Narozeniny   |      |
| Kontrakty                      | Na této úvodní straně r<br>zde zobrazují informace   | nůžete pomocí vývěsky předávat zprávy ostatním uživatelům programu. Kromě toho se Svátky v dalších dnech:<br>o nových jednáních, zadaných úkolech k přijetí či ke kontrole.            | Potvrdit     |      |
| Składy                         |                                                      | 15.6. Vit<br>16.6. Zbyněk                                                                                                    |              |      |
| Skladové položky               | číslování dokladu (men                               | oporučuje nastavit zakladni parametry programu (menu Nastaveni - Parametry ), tvar<br>u "Nastavení - Interní čísla") a informace o Vaší firmě, které se budou zobrazovat na 19.6 Milan |              |      |
| Nová výdeika                   | dokladech ("Adresy fire<br>formy" si můžete vyhrat   | m", firma se jmenuje stejně jako založená databáze). V menu "Nastavení - Tiskové 19.6. Leoš                                                                                            |              |      |
| · Diam zhoží                   |                                                      | 20.6. Kveta<br>21.6. Alois                                                                                                    |              |      |
| Dřevod mozi skladu             | Tuto zpravu skryjete oz                              | nacenim tonoto zaznamu a stiskem tiacitka Potvroit . Narozeniny a výročí:                                                                                                    |              |      |
| Salitura se                    |                                                      |                                                                                                    |              |      |
|                                |                                                      |                                                                                                    |              |      |
| Auresy nrem                    |                                                      |                                                                                                    |              |      |
| S Vystavit fakturu             |                                                      |                                                                                                    |              |      |
| Evidence dokladů               |                                                      | v                                                                                                    |              |      |
| Zálohové faktury               | <                                                    |                                                                                                    |              |      |
| Proformy, nabídky              | Vyveska pro uzivatele Nova                           | Vložit Vložit                                                                                                    |              |      |
| 🍘 Cenové poptávky              | SOFERVISOR -                                         |                                                                                                    |              |      |
| 🛃 Cenové nabídky               | Důležité informace                                   | Nedokončené úkoly - týden Podrobnosti Poznámka pro tento den                                                                                                    |              |      |
| 🔄 Ostatní                      |                                                      | Termin Předmět Položka Určeno A                                                                                                    |              |      |
| 🛄 Správa dokumentů             |                                                      |                                                                                                    |              |      |
|                                |                                                      |                                                                                                    |              |      |
|                                |                                                      |                                                                                                    |              |      |
|                                |                                                      | v                                                                                                    |              |      |
| Skrýt menu po výběru           | L                                                    | × >                                                                                                    | Aktualizovat | it . |
| Pátek 14.06.2024 Databa        | ize: saluSOFT, Uživatel: SUPERV                      | ISOR PADHURV                                                                                                    |              |      |

V pravé části je kalendář s upozorněním na svátky a narozeniny, možností jejich hledání a zadání poznámky k libovolnému dni.

# Číselník položek

Tento číselník slouží k pořízení a úpravě skladových položek. Rozložení číselníku je obdobné jako u číselníku firem, stejná je i funkce skupin položek. Blíže popsány budou pouze rozdíly proti předchozímu číselníku.

Každý číselník je rozdělen na tři základní části. Nalevo je sekce filtrů, sloužící k výběru zobrazovaných dat, vpravo je nástrojový pruh s ovládacími tlačítky pro práci s nalezenými záznamy. Samotná data se potom zobrazují v nejširší střední části. Nad seznamem záznamů je umístěn stavový řádek.

| Skupiny 🥒                | Nalezené polo | žky: 216 záznamů, sk | upina: Dílce, pol | otovary |       |             | Přepočítat   | Filtry Sloupe | æ ⇔      | Nová               |
|--------------------------|---------------|----------------------|-------------------|---------|-------|-------------|--------------|---------------|----------|--------------------|
| Všechny záznamy          | Položka       | Popis                | Sirka             | Delka   | Vyska | Celk.zásoba | Nákupní cena | Zatříděn      | 2        |                    |
| Plošné materiály         | 00030001      | bok_Sufle_P          | 590               | 177,7   | 0     | 0           |              | 1             |          | Edit               |
| ····· Profily, hrany     | 00030002      | bok_sufleL           | 590               | 177,7   | 0     | 0           |              | 1             |          | Kopie              |
| Kování, spoje            | 00030003      | dno1                 | 568               | 534,6   | 0     | 1           |              | 1             | <u>×</u> | Munnet             |
|                          | 00030004      | bok_Sufle_P          | 548,5             | 209,7   | 0     | 0           |              | 1             | 2        | vy <u>m</u> azat   |
|                          | 00030005      | bok_sufleL           | 548,5             | 209,7   | 0     | 0           |              | 1             |          | Editor             |
|                          | 00030006      | dno2                 | 468               | 534,6   | 0     | 0           |              | 1             | 8        |                    |
|                          | 00030007      | dno3                 | 526,5             | 525     | 0     | 0           |              | 1             |          | <u>V</u> ýdej      |
|                          | 00030008      | sufle pred           | 520,6             | 175,5   | 0     | 0           |              | 1             |          | Differen           |
| Jen prvnich 500 zaznamů  | 00030009      | zada_sufle           | 520,6             | 170,5   | 0     | 0           |              | 1             |          | Prijem             |
| klad                     | 00030010      | sufle pred           | 520,6             | 97,7    | 0     | 1           |              | 1             |          | <u>P</u> řevod     |
| * včechov skladu *       | 00030011      | zada_sufle           | 520,6             | 92,7    | 0     | 0           |              | 1             | -        | Plokaco            |
| vsechny skiddy v         | 00030012      | sufle pred           | 511               | 207,1   | 0     | 0           |              | 1             | -        | DIORACE            |
| iltr záznamů 🛛 🗟 🥒       | 00030013      | zada_sufle           | 511               | 202,1   | 0     | 0           |              | 1             |          | Do <u>k</u> ontral |
| Filtr Hodpota            | 00030014      | bok_Sufle_P          | 490               | 99      | 0     | 0           |              | 1             |          |                    |
| Položka                  | 00030015      | bok_sufleL           | 490               | 99      | 0     | 0           |              | 1             |          | Tisk sezna         |
| Popis položky            | 00030016      | bok_Sufle_P          | 498,5             | 179,3   | 0     | 0           |              | 1             |          | Report             |
| Zatřídění 1              | 00030017      | bok_sufleL           | 498,5             | 179,3   | 0     | 0           |              | 1             |          | Reporter           |
| Zatřídění 2              | 00030018      | zada_sufle           | 508               | 172,1   | 0     | 0           |              | 1             |          |                    |
| Zatřídění 3              | 00030019      | sufle pred           | 508               | 177,1   | 0     | 0           |              | 1             |          |                    |
| Zatřídění 4              | 00030020      | dno4                 | 476,5             | 522     | 0     | 0           |              | 1             |          |                    |
| Zodp. osoba              | 00030021      | bok L                | 585               | 680     | 0     | 0           |              | 1             |          |                    |
| Dodavatel                | 00030022      | puda                 | 585               | 1182    | 0     | 0           |              | 1             |          |                    |
| Skrýt nulové             | 00030023      | dno5                 | 585               | 1182    | 0     | 0           |              | 1             |          |                    |
|                          | 00030024      | bok L                | 585               | 644     | 0     | 0           |              | 1             |          |                    |
| J Fultextové vyhledávání | 00030025      | bok P                | 586,5             | 644     | 0     | 0           |              | 1             |          | Cenv s D           |
|                          | 00030026      | celo1                | 604,5             | 222,7   | 0     | 0           |              | 1             |          | Hrom vý            |

#### Filtry:

K dispozici jsou tři druhy filtrů. V pořadí od shora je to **filtr skupin** - v něm jsou ve stromovém menu zobrazeny hlavní skupiny záznamů, kliknutím dochází k okamžitému výběru, následuje **filtr záznamů** – je zobrazeno několik klíčových polí, dle kterých je možné hledat po stisknutí tlačítka "Vyhledat" a v dolní části je **fulltextový filtr** – v něm stačí zadat část slova vyskytující se někde v textové části záznamu.

Záznamy nalezené fulltextem nebo filtrem záznamů lze dále ještě filtrovat pomocí filtru skupin. Přepínačem "Fulltextové vyhledávání" je možné aktivovat nebo zrušit fulltextový filtr.

#### Filtr záznamů:

Firmy je možné vyhledávat dle RČ, národnosti, zařazení a místa výkonu zaměstnání. Při zápisu do libovolného z filtrovacích polí zmizí seznam záznamů ze střední části a zobrazí se až vyfiltrovaný po stisknutí tlačítka "Vyhledat". Při vyhledávání je možné u všech polí, která nejsou označena fulltext používat hvězdičkovou syntaxi (viz dále – výpis pohybu zboží, či menu "Informace" – "Nápověda hledání").

#### PRAVIDLA HLEDÁNÍ

#### Pro text:

- ABC\* nalezne všechny záznamy jejichž text začíná v daném poli písmeny ABC
- \*ABC nalezne všechny záznamy jejichž text končí v daném poli písmeny ABC
- **<>ABC** nalezne všechny záznamy jejichž text v daném poli je jiný než ABC
- AA|BB nalezne všechny záznamy jejichž text v daném poli je AA nebo BB

#### Pro čísla:

- >2 nalezne všechny záznamy jejichž hodnota v daném poli je větší než 2
- >=2 nalezne všechny záznamy jejichž hodnota v daném poli je větší nebo rovno 2
- <2 nalezne všechny záznamy jejichž hodnota v daném poli je menší než 2
- <=2 nalezne všechny záznamy jejichž hodnota v daném poli je menší nebo rovno 2
- <>2 nalezne všechny záznamy jejichž hodnota v daném poli je různá od 2

Fulltextové vyhledávání: hledá napsané znaky ve všech textových polích příslušné tabulky

#### Tlačítko s označením "<>"

vymaže vyhledávací formulář

Tlačítko "Vyhledat" najde záznamy odpovídající kombinaci zadaných kritérií.

#### Nástrojový pruh:

Ovládání je seskupeno do několika částí podle zaměření spouštěných akcí. Zcela nahoře je tlačítko "Vybrat". Toto je zobrazeno pouze v případě, že aktivní výběrový režim a slouží k přenosu označeného záznamu do jiného dialogu a uzavření aktuálního okna.

Následuje sekce editačních funkcí. V ní je možné založit nový záznam, a upravit či vymazat stávající.

Pod editační částí je umístěna sekce doplňkových akcí. Ta slouží k provádění jiných než editačních operací nad záznamy, případně k propojení s ostatními sekcemi programu, přičemž vybraný záznam slouží jako filtr pro tyto sekce (např. tlačítko "Jednání" přepne do sekce jednání, kde zobrazí pouze jednání s označenou firmou).

Pod sekcí akcí jsou sdružena tlačítka pro tiskové výstupy, případně exporty vybraných záznamů. Tisky jsou provázány na menu "Výpisy" a budou blíže popsány později. Standardně je možné označit pouze jeden řádek, pokud chceme tisknout více záznamů, je třeba zatrhnout volbu "Hromadný výběr" ve spodní části nástrojového pruhu. Po jejím zatržení se také zpřístupní tlačítko ve stavovém řádku "Označit vše". Záznamy se označují kliknutím na první sloupec záznamu s možností použít tlačítka Ctrl a Shift obdobně jako ve Windows.

Znovunačtení zobrazených záznamů, případně aktualizaci indexů daného číselníku zajišťuje tlačítko "Aktualizovat" umístěné vždy v pravém spodním rohu každého okna.

Každý záznam tvoří jeden řádek seznamu ve střední části. Jednotlivá pole řádku představují vybrané sloupce databázové tabulku. První sloupec bývá obvykle zvýrazněn, někdy je před ním ikona značící status záznamu. Název každého sloupce je zobrazen v aktivním záhlaví. Kliknutím na kterýkoli oddíl záhlaví se seznam zobrazených záznamů seřadí podle daného sloupce vzestupně. Další kliknutí na stejný sloupec změní řazení na sestupné.

Některá pole jsou pevná, zobrazení ostatních si uživatel volí sám. Slouží mu k tomu tlačítko "Sloupce" v levé části stavového řádky. Po jeho stisknutí se zobrazí dialog pro nastavení zobrazených polí:

| Zobrazit sloupce databáze                                                                                                    |                |                                         | ×                     |
|----------------------------------------------------------------------------------------------------|----------------|-----------------------------------------|-----------------------|
| Zaškrtněte sloupce, které mají být v zobrazení viditel<br>Přesunout nahoru a Přesunout dolů změňte podle pot                                                                                                    | né. P<br>třeby | omocí tlačít<br>pořadí slou             | ek<br>Ipců            |
| <ul> <li>✓ Položka</li> <li>✓ Popis</li> <li>✓ Sirka</li> <li>✓ Delka</li> <li>✓ Vyska</li> <li>✓ Celk.zásoba</li> <li>✓ Nákupní cena</li> <li>✓ Zatřídění 1</li> <li>Zodpovídá</li> <li>Objednací kód</li> <li>Celní kód</li> <li>Čarový kód</li> </ul> | P              | řesunout n<br>Přesunout<br>Nastavit slo | ahoru<br>dolu<br>upce |
| ОК                                                                                                    |                | Storno                                  |                       |

Chcete-li přidat sloupec, zaškrtněte políčko vedle jeho názvu. Pokud chcete odstranit sloupec, zrušte zaškrtnutí políčka vedle jeho názvu. Jestliže chcete změnit pořadí, v němž jsou sloupce zobrazeny, vyberte název sloupce a potom klepněte na tlačítko Přesunout nahoru nebo Přesunout dolů.

Každá položka je jednoznačně určena svým kódem. Ten může mít maximálně 15 znaků – písmen nebo čísel. Ke každé položce lze dopsat 100 znaků dlouhý popis.

V levé spodní části dialogu je pole pro zařazení položky do skupin. Kliknutím na ikonu tužky se otevře číselník skupin k editaci. Skupiny slouží k rychlému

výběru v číselníku položek. Pokud položka náleží do vnořeného uzlu, je při rychlém výběru zároveň součástí všech nadřízených skupin.

Další údaje jsou kvůli přehlednosti rozděleny do několika záložek.

#### Základní informace

| ód položky: EAN:<br>0030004 | 3 Popis          |            |               |              |                   |       | Sortim     | ent | Typ položky<br>BĚŽNÁ | ,     |
|-----------------------------|------------------|------------|---------------|--------------|-------------------|-------|------------|-----|----------------------|-------|
|                             |                  |            |               |              | N/1 /             |       | . <u>-</u> | 0   | DEZNA                |       |
| chozi skladove misto        | Skladova zasoba  | MJ<br>KS   | Dodavatel     |              | Nakupni cena<br>1 | Prode | jni cena   |     | Kod DPH              | 21    |
| ákladní informace Skladov   | á místa Pohyby C | eny položi | ky Komponenty | Soubory Dopl | lňující údaje     |       |            |     |                      |       |
| Základní informace          |                  |            |               | A C          | )brázek           |       |            |     | Vložit Sr            | mazat |
| Editované pole              | Hodnota          |            |               |              |                   |       |            |     |                      |       |
| Zatřídění 1                 |                  |            |               |              |                   |       |            |     |                      |       |
| Zatřídění 2                 |                  |            |               |              |                   |       |            |     |                      |       |
| Zatřídění 3                 |                  |            |               |              |                   |       |            |     |                      |       |
| Šířka                       | 548,5            |            |               |              |                   |       |            |     |                      |       |
| Délka                       | 209,7            |            |               |              |                   |       |            |     |                      |       |
| Výška                       | 0                |            |               |              |                   |       |            |     |                      |       |
| Hmotnost                    | 0                |            |               |              |                   |       |            |     |                      |       |
| Alternativni MJ             |                  |            |               |              |                   |       |            |     |                      |       |
| Koeficient MJ/AJ            | 1                |            |               |              |                   |       |            |     |                      |       |
| Zodpovědná osoba            |                  |            |               |              |                   |       |            |     |                      |       |
|                             |                  |            |               |              |                   |       |            |     |                      |       |
| Popis cizí jazyk            |                  |            |               |              |                   |       |            |     |                      |       |

Upravitelná pole společná:

- Typ položky může nabývat několika hodnot, základní typ je běžná položka. Pokud je položka označená jako služba, je možno při pozdějším výdeji položku vyskladnit, i když není fyzicky na stavu. Používá se hlavně pro fakturaci odvedené práce, služby, dopravu apod. - univerzálně pro neomezený počet výdejů. Je li označena příznakem obal, tak při každém jejím pohybu se aktualizuje, její stav u příslušné firmy. Dále může být položka typu sestava – taková položka se fakturuje, ale nevyskladňuje. Místo ní se automaticky vyskladňují její komponenty (viz záložka Komponenty) dle kusovníku či expediční rozpisky
- Dodavatel z adresáře firem vybraný dodavatel zboží
- MJ měrná skladová jednotka základní jednotka položky, na druhé záložce se ještě nachází alternativní měrná jednotka

- Výchozí skladové místo na toto skladové místo se položka umístí, pokud uživatel nenastaví žádné na záložce Skladová místa
- Sortiment jeden znak, přenáší se do pohybů zboží, určeno k základnímu třídění položek např.: N nakupovaný materiál, F finální výrobek apod., vkládá se z číselníku typů položek
- Ceny položky evidují se dvě ceny nákupní a základní prodejní. Obě se zadávají bez DPH. Po zadání nákupní ceny se na základě výchozí přirážky (či marže – přepíná se kliknutím na popis pole) spočítá prodejní. Její změna vede k přepočtu přirážky (marže).
- Kód DPH umožňuje změnit sazbu daně z přidané hodnoty položky

Informativní pole

- Skladová zásoba celková zásoba položky na všech skladových místech a zakázkových skladech
- Minimální zásoba součet minimálních zásob položky ze všech skladových míst
- Blokováno součet blokací položky na kontrakty ze všech skladových míst
- Průměrná cena účetní cena položky, vznikne průměrováním finančních zásob přijímaného zboží a zboží na skladě. Tato cena určuje účetní hodnotu skladu
- Poslední cena cena, za kterou se položka naposledy přijímala

#### Doplňující údaje

|                     |            | DOK_SUIIC_I     | P            |            |         |         |              |          |          | Р       | • BĚŽNÁ | `      |
|---------------------|------------|-----------------|--------------|------------|---------|---------|--------------|----------|----------|---------|---------|--------|
| ýchozí skladové mís | to         | Skladová zásoba | a MJ         | Dodavatel  |         |         | Nákupní o    | ena      | Prodejn  | ní cena | Kód DPH | 21     |
| ILAVNI              |            | 0               | KS           |            |         | <u></u> | 1            |          | 1        |         | Z5      |        |
| Základní informace  | Skladová n | nísta Pohyby    | Ceny položky | Komponenty | Soubory | Doplň   | iující údaje |          |          |         |         |        |
| Poznámka            |            |                 |              |            |         |         | Systém       | Ostatní  | údaje    |         | 5       | Sloupo |
|                     |            |                 |              |            |         |         |              | Cena EU  | R        | 0       |         |        |
|                     |            |                 |              |            |         |         |              | Poslední | cena     | 0       |         |        |
|                     |            |                 |              |            |         |         |              | Účetní c | ena      | 0       |         |        |
|                     |            |                 |              |            |         |         |              | Celková  | zásoba   | 0       |         |        |
|                     |            |                 |              |            |         |         |              | Minimáln | í zásoba | 0       |         |        |
|                     |            |                 |              |            |         |         |              | Celkové  | blokace  | 0       |         |        |
|                     |            |                 |              |            |         |         |              |          |          |         |         |        |

Upravitelná pole na Základní informace – tato pole jsou nastavitelná, mohou to být např. tato přednastavená:

- Zatřídění tři pole pro detailnější kategorizaci položky, využití jednotlivých polí je na uživateli (výrobce, barva apod.), filtry jsou nastaveny pro hledání dle těchto kritérií
- Cizojazyčný popis popis položky v cizím jazyce určeno k tisku na zahraniční faktuře
- Poznámka neomezeně dlouhý text
- Alternativní MJ alternativní měrná jednotka, přepočet na MJ dle zadaného koeficientu
- Koef. MJ v ASJ koeficient určující, kolik měrných jednotek je obsaženo v alternativní měrné jednotce

Informativní pole na záložce Další údaje

- poslední příjem datum posledního příjmu položky
- poslední výdej datum posledního výdeje

#### Skladová místa

| 🔤 Karta položky                                             |                                           |                                                          |                          |                                                                               | ×                            |
|-------------------------------------------------------------|-------------------------------------------|----------------------------------------------------------|--------------------------|-------------------------------------------------------------------------------|------------------------------|
| Kód položky: EAN13<br>00030004                              | Popis<br>bok_Sufle_P                      |                                                          |                          | Sortiment                                                                     | Typ položky<br>BĚŽNÁ V       |
| Výchozí skladové místo HLAVNI                               | Skladová zásoba MJ<br>0 KS                | Dodavatel                                                | Nákupní cena<br>1        | Prodejní cena<br>1                                                            | Kód DPH 21%<br>ZS ✓          |
| Základní informace Skladová<br>Skladová zásoba<br>Sklad Šar | i mista Pohyby Ceny položk<br>že Zásoba E | y Komponenty Soubory D<br>Blokováno Minimální zásoba Poz | oplňující údaje<br>námka | Filt<br>Detaily záznamu                                                       | ry Aktualizace dat           |
| DICE                                                        | 0                                         | 0 0                                                      |                          | Sklad 0<br>DILCE<br>Šarže<br>Minimální zásoba<br>0<br>Zásoba<br>0<br>Poznámka | Prod. cena<br>Blokováno<br>0 |
| » Celkem: <u>N</u> ový Vy <u>m</u> azat                     | 0<br>Filtr *: VŠECHNY ~                   | Skrýt nulové                                             | D Použív                 | at šarže Uložit                                                               | Storno                       |
| Skupina<br>Dílce, polotovary                                |                                           |                                                          |                          | ОК                                                                            | Storno                       |

Pokud je počet zavedených skladů větší než jeden, lze na této záložce přidávat skladová místa, na kterých se položka bude vyskytovat. Pole zásoba se řídí příjmy a výdeji položky, pole blokováno je určeno blokací položek kontraktů. Na každém skladovém místě je možné nastavit minimální zásobu. Program pak může upozorňovat na pokles pod tuto zásobu.

Skladové místo lze smazat pouze pokud je zásoba na něm nulová.

#### Komponenty – kusovník

| Komponenty poloz | Ky<br>A Popis      | Moožství Mi |           | vých | Smazat vse Aktualizace dat 🖂 💜                                                                                                    |       |
|------------------|--------------------|-------------|-----------|------|----------------------------------------------------------------------------------------------------|-------|
| U533             | deska U533         | 0,104843 M2 | ŘEZÁNÍ    | MATE | Komponent                                                                                                    |       |
| 2_U197           | hrana 2_U197       | 0,1777 M2   | OLEPOVÁNÍ | MATE | U533                                                                                                    |       |
| CNC_VRTANI       | CNC operace vrtání | 1           | OBRÁBĚNÍ  | SLUZ | deska U533                                                                                                    |       |
|                  |                    |             |           |      | 0,104843         ne           Výrobní operace         Doba trvání           ŘEZÁNÍ         O:00:00           Výchozí sklad         MATERIAL |       |
| Celkem:          |                    |             |           |      | Vyskladňovat spolu se sestavou                                                                                                    | +==== |

Zde je možné zadat komponenty, které se odvádějí při výrobě na danou položku. U každé komponenty lze určit sklad i operaci, případně nastavit dobu trvání. Tyto údaje potom slouží pro odvádění výrobních operací a pro sestavování výrobních příkazů

#### Pohyby položky

| G_ED_PLU_H3       | 303_ | AN13 Popi<br>_ST: Eu | s<br>rodekor Plu | us Hamilton I  | Eiche natur H | 3303 1    | 3 mm           |          |        | Sortime<br>1 | ent<br> | Typ pol<br>BĚŽNA | ožky    |
|-------------------|------|----------------------|------------------|----------------|---------------|-----------|----------------|----------|--------|--------------|---------|------------------|---------|
| hozí skladové mís | to   | Skla                 | dová zásoba      | MJ Dod         | avatel        |           | Nákupní o      | ena      | Prod   | lejní cena   |         | Kód DP           | H 2     |
| ATERIAL           |      | -2,                  | 11               | M2             |               |           | 120            |          | 120    |              |         | Z5               |         |
| ákladní informace | Skla | dová místa           | Pohyby Ce        | eny položky Ko | omponenty Sou | ibory Di  | plňující údaje |          |        |              |         |                  |         |
| Skladové pohyb    | v    |                      |                  |                |               |           |                | Filtry S | loupce | Aktualiz     | ace dat |                  |         |
| Datum             | 1    | Sklad                | Pohyb            | Množství M     | IJ Cena bez [ | DPH Typ I | Doklad         | Poznámk  | а      |              |         |                  | Popis   |
| 12.06.2024 9:4    | 0:26 | MATERIAL             | vv               | -0,04          | 120.00        | v         | VY240005       | sestava: | 16388, | zakazka:2    | 201_K   | JCHYN_I          | Euro    |
| 12.06.2024 9:4    | 0:26 | MATERIAL             | vv               | -0,04          | 120.00        | v         | VY240005       | sestava: | 16390, | zakazka:2    | 201_K   | JCHYN_I          | Euro    |
| 12.06.2024 9:4    | 0:26 | MATERIAL             | vv               | -0,43          | 120.00        | v         | VY240005       | sestava: | 16404, | zakazka:2    | 201_K   | JCHYN I          | Euro    |
| 12.06.2024 9:4    | 0:26 | MATERIAL             | vv               | -0,43          | 120.00        | v         | VY240005       | sestava: | 16416, | zakazka:2    | 201_K   | JCHYN_I          | Euro    |
| 12.06.2024 9:4    | 0:26 | MATERIAL             | vv               | -0,14          | 120.00        | v         | VY240005       | sestava: | 16424, | zakazka:2    | 201_K   | JCHYN_I          | Euro    |
| 12.06.2024 9:4    | 0:26 | MATERIAL             | vv               | -0,28          | 120.00        | v         | VY240005       | sestava: | 16433, | zakazka:2    | 201_K   | JCHYN_I          | Euro    |
| 12.06.2024 9:4    | 0:26 | MATERIAL             | vv               | -0,28          | 120.00        | v         | VY240005       | sestava: | 16434, | zakazka:2    | 201_K   | JCHYN_I          | Euro    |
| 12.06.2024 9:4    | 0:26 | MATERIAL             | vv               | -0,42          | 120.00        | v         | VY240005       | sestava: | 16451, | zakazka:2    | 201_K   | JCHYN_I          | Euro    |
| 12.06.2024 9:4    | 0:26 | MATERIAL             | vv               | -0,05          | 120.00        | V         | VY240005       | sestava: | 16454, | zakazka:2    | 201_K   | JCHYN_I          | Euro    |
| Celkem:           |      |                      |                  | -2.11          |               |           |                |          |        |              |         |                  |         |
| —                 |      |                      |                  |                |               |           |                |          |        |              |         |                  |         |
| Podrobnosti       |      |                      |                  | Filtr: Sklad   | ~             | Šarže     |                | ✓ Datu   | m      |              | ~       | » \              | yhledat |

Zde je možné dohledat všechny skladové pohyby vybrané položky v období. V případě, že je velké množství záznamu v tabulce pohyby u dané položky, omezí se výběr pohybů na záznamy z posledního roku.

Záznamy je možné dále filtrovat dle skladu, šarže či období.

#### Odbytové ceny

| ód položky: EAN13          | Popis                        |               |              |              |                 |              | Sortim    | ent    | Typ položky   |     |
|----------------------------|------------------------------|---------------|--------------|--------------|-----------------|--------------|-----------|--------|---------------|-----|
| 0030004                    | pok_Suffe_P                  | ,<br>         |              |              |                 |              | P         |        | BEZNA         | ~   |
| ichozí skladové místo      | Skladová zásoba              | MЭ            | Dodavatel    |              | Nákupní cen     | a Prod       | ejní cena |        | Kód DPH       | 219 |
|                            | 0                            | KS            |              |              | 1               | 1            |           |        | Z5            | ,   |
| Aldeda (afarra a chiada a  | arfaha Dahuhur (             | Ceny položky  | Kanada       | Cardinana Da | 18. 201 August  |              |           |        |               |     |
| akiadni informace Skiadova | mista Ponyby                 | Jerry polozky | Komponenty   | Soubory Do   | ipinujici udaje |              |           |        |               |     |
| Odbytové ceny Nákupní o    | eny                          |               |              |              |                 |              |           |        |               |     |
| Prodeiní ceny v cenovýc    | h skupinách                  |               |              |              |                 |              |           | Filtry | Aktualizace d | at  |
| Cenová skupina             | <ul> <li>Odbytová</li> </ul> | cena Měna     | Dodací lhůta | Min.obj.mn   | ožstv Poznámki  | Detaily zázr | amu       |        |               |     |
| >                          |                              |               |              |              |                 | Cenová sk    | upina     |        | Měna          | 1   |
|                            |                              |               |              |              |                 |              |           | •••    |               |     |
|                            |                              |               |              |              |                 | Cena bez [   | PH        | Ceni   | a s DPH       | _   |
|                            |                              |               |              |              |                 |              |           |        |               |     |
|                            |                              |               |              |              |                 | Nákupní ce   | na        | Přirá  | žka %         | -   |
|                            |                              |               |              |              |                 |              |           |        |               |     |
|                            |                              |               |              |              |                 | Dodací lbů   | a         | Min    | obi množství  | -   |
|                            |                              |               |              |              |                 |              |           |        |               |     |
|                            |                              |               |              |              |                 | Poznámka     |           |        |               | -   |
| _                          |                              |               |              |              |                 |              |           |        |               |     |
| Nová Kopie                 | Vy <u>m</u> azat             | Detaily/E     | Edit         |              |                 |              | U         | ložit  | Storno        |     |
|                            |                              |               |              |              |                 |              |           |        |               |     |

Každá položka má na první záložce nastavenou základní prodejní cenu. Od této ceny se pak počítají další cenové hladiny dle cenových skupin

|   | Cenové skupir | у              |        |           | ×      |
|---|---------------|----------------|--------|-----------|--------|
| Z | áznamů: 1     |                | Filtry | Aktualiza | ce dat |
|   | Kód           | Popis skupiny  |        | Sleva %   |        |
| Þ | D1            | dealerské ceny |        |           | 10     |
|   |               |                |        |           |        |
| ( | Vybrat P      | řidat Vymazat  | ø      | ×         |        |

### Evidence výrobních zakázek

V tomto formuláři je možné zadávat, upravovat výrobní zakázky a jejich výrobní příkazy. U výrobních zakázek lze řídit stav a fázi, je možné odvádět materiál na výrobní příkazy dle kusovníku, přijímat položky z výrobních příkazů a také je fakturovat.

| 週 Výrobní zakáz           | :ky               |          |               |               |             |           |            |          |                |               |         |           |          |                 | - • ×              |
|---------------------------|-------------------|----------|---------------|---------------|-------------|-----------|------------|----------|----------------|---------------|---------|-----------|----------|-----------------|--------------------|
| Termín                    |                   |          | Nalezené záz  | namy: 4 zázna | my          |           |            |          | Imp            | ort CSV Filtr | y Slou  | pce ⇔     | IA 4     |                 | Nová               |
| 📑 Všechny zá              | iznamy            |          | Zakázka       | Po            | opis        |           | Přija      | to       | Termín         | Splněno       | N       | ázev fir  | my       | 2               | r dit              |
| - 🔚 Dnes                  |                   |          | VZ240008      | tr            | eti zakazka | optimik   | 26.1       | 1.2024   | 03.12.2024     | NE            | М       | loje firm | na       | i i             | Eair               |
| Včera                     | **                |          | VZ240007      | te            | st 2 impor  | t z optim | iku 13.0   | 6.2024   | 20.06.2024     | NE            | 0       | ptimik    |          |                 | Smazat             |
| Tento t                   | tirem<br>týden    |          | VZ240006      | te            | stovací zal | kázka     | 05.0       | 4.2024   | 12.04.2024     | NE            | М       | oje firn  | na       | - i -           | Editor             |
| - Minulý t                | ýden              |          | 2201_KUC      | HYN_II in     | portovaná   | zakázka   | MOS 04.0   | 8.2023   | 18.08.2023     | NE            | te      | est       |          | 🔊               | Edicor             |
| —🔚 Tento r<br>—🔚 minulý r | měsíc<br>měsíc    |          |               |               |             |           |            |          |                |               |         |           |          |                 | Eakturovat         |
| _                         |                   |          |               |               |             |           |            |          |                |               |         |           |          |                 | <u>U</u> zavřít    |
| Jen posledních            | n 500 záznamů     |          |               |               |             |           |            |          |                |               |         |           |          |                 | <u>O</u> tevřít    |
| Stav/Fáze zakáz           | zky               |          |               |               |             |           |            |          |                |               |         |           |          |                 | Další akce         |
| Otevřené/Uzavře           | né                | _        |               |               |             |           |            |          |                |               |         |           |          |                 |                    |
| OTEVRENO                  |                   | <u> </u> |               |               |             |           |            |          |                |               |         |           |          |                 | Předmět zak.       |
| Fáze zakázky              |                   | _        |               |               |             |           |            |          |                |               |         |           |          | ×=              |                    |
| - NEURCENO -              |                   | ~        | Výrobní příka | zy            |             |           |            | Import C | SV Z kontraktu | Do kontrakt   | u Filtr | у ⇔       | Zadat /  | Inravit         | Soubory            |
| Filtr záznamů             | <b>.</b>          | P        | Položka       | Popis         | Sklad       | Cena      | Požadováno | Vyro     | beno MJ        | Termin        | Pc      | 2         | Fongel   | 1               |                    |
| Filtr H                   | Hodnota           |          | > 00040001    | bok_Sufle_P   | DILCE       | 0         |            | 1        | 0 KS           |               |         |           | KUSO     | VNIK            | <u></u> ISK        |
| Datum od                  |                   | - 1      | 00040002      | bok_sufleL    | DILCE       | 0         |            | 1        | 0 KS           |               | - 1     | V         | Roz      | bad             | Report             |
| Datum do                  |                   |          | 00040003      | dno1          | DILCE       | 0         |            | 1        | 0 KS           |               |         |           |          |                 | Dokbdy             |
| Firma                     |                   |          | 00040004      | bok_Sufle_P   | DILCE       | 0         |            | 1        | 0 KS           |               |         | 2         | Edito    | r               | DORIduy            |
| Číslo zásilky             |                   |          | 00040005      | bok_sufleL    | DILCE       | 0         |            | 1        | U KS           |               |         | 0         | Repo     | rt              |                    |
| Položka                   |                   |          | 00040006      | ano2          | DILCE       | 0         |            | 1        | U KS           |               |         |           | Akce     |                 |                    |
| Popis                     |                   |          | 00040007      | anos          | DILCE       | 0         |            | 1        | U KS           |               |         |           | -        |                 |                    |
|                           | hledávání         | -1       | 00040008      | zada cuflo    | DILCE       | 0         |            | 1        | 0 KS           |               |         |           |          |                 |                    |
|                           |                   |          | 00040010      | sufle pred    | DILCE       | 0         |            | 1        | 0 KS           |               |         |           |          |                 |                    |
|                           | 16 de la data     | =1       |               | come pred     | U AL UL     |           |            |          | 0.10           |               |         |           |          |                 | <u>H</u> rom.výběr |
| (***) (Y                  | vy <u>n</u> iedat |          | —             |               |             |           |            |          |                |               |         |           | Prijem - | výro <u>b</u> a | Aktualizovat       |

Každé výrobní zakázce se vygeneruje z číselných řad nové číslo, je nutné u ní zadat popis, firmu, termín a případně i předběžnou cenu a měnu.

Číslo zakázky se generuje automaticky a musí být jedinečné, tzn., nesmí se v číselníku zdrojů již vyskytovat, a je možné ho zadat pouze při vkládání nového záznamu.

Ostatní editovatelná pole si může uživatel sám vybrat či nastavit pomocí volby na kartě zakázky na záložce "Doplňkové informace"

## Výrobní zakázka

Karta výrobní zakázky obsahuje všechna údaje o vybraném záznamu. Z karty je rovněž možné sledovat další údaje z propojených číselníků, jako jsou připojené výrobní příkazy, výrobní operace, aktivity, komentáře a připojené soubory. Tato propojená data lze přímo z karty také upravovat.

| noto contractivy   |                 | Zakaznik | 1                   | Nazev  | Datum přije   | etí          | Předb   | leźna cena      | M   | éna           |
|--------------------|-----------------|----------|---------------------|--------|---------------|--------------|---------|-----------------|-----|---------------|
| <b>/Z240008</b>    |                 | SALUSOFT |                     |        | 26.11.2024    | 1▼           | 0       |                 |     |               |
| opis               |                 |          |                     |        | Termín odev   | vzdání       | Datu    | m odevzdání     | Ki  | urz           |
| reti zakazka optin | nik             |          |                     | $\sim$ | 03.12.2024    | 4 🔍 🗸        |         |                 | . 1 | L             |
|                    |                 |          |                     |        |               |              |         |                 |     |               |
| ýrobní operace     | Výrobní příkazy | Doplňkov | é informace Komenta | áře Ak | tivity Připoj | jené soubory |         |                 |     |               |
| () Xeniui          | e reeví         | uf one   | a čest              |        |               |              |         |                 |     |               |
| REZANI             | OLEPOVA         | INI OBRA | ABEINI              |        |               |              |         |                 | _   |               |
| Výrobní příkazy    |                 |          |                     | -      |               |              | Aktuali | izace dat Filtr | y ⇔ | Odvést operac |
| Polozka 🐨          | Popis T         | 7 Тур 🕤  | Komponent 🖤         | Popis_ | komp 🐨        | Mnozstvi     | _ S     | klad 🐨          | 2   |               |
| 8                  |                 |          |                     |        |               |              |         |                 |     | Kusovník      |
| > 00040001         | bok_Sufle_P     | Р        | U533                | deska  | U533          | 0,104        | 343 M   | IATERIAL        |     | Editor        |
| 00040002           | bok_sufleL      | Р        | U533                | deska  | U533          | 0,104        | 343 M   | IATERIAL        |     | Euror         |
| 00040004           | bok_Sufle_P     | Ρ        | U533                | deska  | U533          | 0,11502      | 045 M   | IATERIAL        | 2   | Report        |
| 00040005           | bok_sufleL      | P        | U533                | deska  | U533          | 0,11502      | )45 M   | IATERIAL        |     |               |
| 00040008           | sufle pred      | Р        | U533                | deska  | U533          | 0,0913       | 553 M   | ATERIAL         |     | Komponent     |
| 00040009           | zada_sufle      | Ρ        | U533                | deska  | U533          | 0,0887       | 523 M   | ATERIAL         |     |               |
| 00040010           | sufle pred      | Ρ        | U533                | deska  | U533          | 0,050862     | 262 M   | ATERIAL         |     | OP: 4/28      |
| 00040011           | zada_sufle      | Р        | U533                | deska  | U533          | 0,048259     | 962 M   | ATERIAL         |     | KS: 1.1/5.3   |
|                    |                 |          |                     |        |               |              |         |                 | Ø   |               |
| Celkem:            |                 |          |                     |        |               |              |         |                 |     | Označit vše   |
| _                  |                 |          |                     |        |               |              |         |                 |     |               |

#### Doporučený metodický postup pro řízení výroby programem MES89

- 1. založit novou výrobní zakázku, doplnit jí popis, zákazníka a termín
- 2. přidat k zakázce výrobní příkazy importem nebo ručně z položek se založeným kusovníkem
- Je-li třeba objednat materiál, založit novou objednávku a použít volby pro vložení položek "Z výroby". Po doručení materiálu je potom možné ho přijmout transakcí Objednávky-Příjem
- 4. Otevřít zakázky a na první záložce odvést výrobní operace zpracovávaného materiálu dle kusovníku.
- Po odvedení výrobních operací na druhé záložce potvrdit dokončení výrobních příkazu tlačítkem "Příjem-výroba" (předvyplní se ty příkazy s dokončenými operacemi)
- 6. Po dokončení všech výrobních příkazů je možné zakázku vyfakturovat nebo vyskladnit pomocí dodacího listu (ostatní výdej)
- 7. Dokončená zakázka se uzavře.

# Reporty

Report se spustí stiskem tlačítka "Vybrat".

Silným nástrojem programu je integrovaný reportovací nástroj. Je založený na dotazu do databáze pomocí SQL jazyka s možností nastavit si vstupní parametry typu datum, text či seznam.

Po nainstalování jsou k dispozici základní dodané reporty, každý z nich je možné upravit dle uživatelských potřeb, skrýt, případně vytvořit nové.

| 🗹 Reporty               |                             |      |        | —      |             | ×   |
|-------------------------|-----------------------------|------|--------|--------|-------------|-----|
| Rychlý výběr Edit       | Záznamy (14)                |      | Export | Import | Aktualizace | dat |
| 🔄 Všechny záznamy       | Report                      | Účel |        |        |             | Sku |
| 冯 Hlavní skupina        | Kontaktní údaje             |      |        |        |             |     |
|                         | Potvrzení zpracování OÚ     |      |        |        |             |     |
|                         | Přehled termínů 30 dnů      |      |        |        |             |     |
|                         |                             |      |        |        |             |     |
|                         |                             |      |        |        |             |     |
| Filtr záznamů           |                             |      |        |        |             |     |
| Název                   |                             |      |        |        |             |     |
|                         |                             |      |        |        |             |     |
| Odděleni                |                             |      |        |        |             |     |
| × .                     |                             |      |        |        |             |     |
| Ucei                    |                             |      |        |        |             |     |
|                         |                             |      |        |        |             |     |
| Urceno                  |                             |      |        |        |             |     |
|                         |                             |      |        |        |             |     |
| 20brazit skryte reporty |                             |      |        |        |             |     |
| Fultextové vyhledáváni  |                             |      |        |        |             |     |
|                         |                             |      |        |        |             |     |
|                         |                             |      |        |        |             |     |
| «» Vy <u>n</u> ledat    | <                           |      |        |        |             | >   |
| Vybrat Nový Vymaz       | at Detaily Kopie Hrom.výběr |      |        |        | Stor        | no  |

Výstupní formát souborů je možno nastavit jako pouhý náhled záznamů, HTML formát zobrazitelný v internetovém prohlížeči a použitelný pro webové stránky, XLS formát pro otevření v programu MS Excel, textové formáty TXT a CSV a nakonec i formát výměny dat XML. Nalezené záznamy se mohou tisknout či zobrazit jako seznam, či přesměrovat do přednastavené tiskové formy. HTML reporty se zobrazí v podpůrném programu HTML preview, který umožňuje otevřít reporty v dalších programech (MS Excel, MS Word, Open office) či export do JPG či PDF.

| 📥 Náhled HTMl | L reportů                          |           |                                    |                    |                  | —       |              | ×      |
|---------------|------------------------------------|-----------|------------------------------------|--------------------|------------------|---------|--------------|--------|
| Přehled term  | nínů 30 dnů                        |           |                                    |                    |                  |         | 11.2.2019    | ^      |
| Termín        | Předmět                            | Skupina   | Zodpovídá                          | Zdroj              | Název zdroje     | Označen | ú zdroje     |        |
| 28.2.2019     | končí platnost zdravotní prohlídky | A1        | AAA                                | 0002               | Polak            | Petr    |              |        |
|               |                                    |           |                                    |                    |                  |         |              |        |
|               |                                    |           |                                    |                    |                  |         |              |        |
|               |                                    |           |                                    |                    |                  |         |              |        |
|               |                                    |           |                                    |                    |                  |         |              |        |
|               |                                    |           |                                    |                    |                  |         |              |        |
|               |                                    |           |                                    |                    |                  |         |              |        |
|               |                                    |           |                                    |                    |                  |         |              |        |
|               |                                    |           |                                    |                    |                  |         |              |        |
|               |                                    |           |                                    |                    |                  |         |              |        |
|               |                                    |           |                                    |                    |                  |         |              |        |
|               |                                    |           |                                    |                    |                  |         |              | $\sim$ |
|               |                                    | _         |                                    |                    |                  |         |              |        |
| <u>I</u> isk  | Náhled Otevřít v Uložit jako       | Po načt   | ení reportu aut<br>azovat dialog s | omaticky<br>whěrem | tiskr<br>tiskárr |         | <u>Z</u> avř | ît     |
|               |                                    | - NEZODIA | szovat alalog s                    | vyberein           | CISKUT           |         |              |        |

12

# Číselníky

# Číselník uživatelů

Umožňuje evidenci osob, které mají přístup k jednotlivým částem programu. Pro správnou funkci programu, je třeba, aby uživatel byl zapsán i adresáři firem ve skupině "interní" pod stejným kódem.

| Karta uživatele                  |                                                     | × |
|----------------------------------|-----------------------------------------------------|---|
| Základní údaje                   |                                                     |   |
| Uživatel:<br>SUPERVISOR          | Celé jméno / Adresa<br><mark>spravce systemu</mark> |   |
| Oprávnění<br>Systém PROHLÍŽENÍ V |                                                     |   |
|                                  | Telefon E-mail Zkratk                               | a |
| Evidence žádné 🗸                 | Poznámka                                            | - |
| Školení žádné 🗸                  | ^                                                   |   |
| Jednání žádné 🗸                  |                                                     |   |
| Povolená skupina firem           | Zobrazit končící pracovní vztahy na vývěsce         |   |
| Heslo Přístup <b>Vyř</b> a       | azen OK Storno                                      |   |

Vedle základních údajů se zde nastavují hlavně parametry přístupů k jednotlivým částem programu. Nastavením zkratky se zpřístupní uživatel pro přiřazování úkolů.

Pomocí tlačítka **Heslo** si každý uživatel může nastavit heslo pro přístup do systému. Stisk tohoto tlačítka vyvolá následující dialog pro změnu hesla.

Jestliže uživatel již má heslo nastavené, musí jej nejprve vepsat do prvního pole. Teprve potom má přístupné další dvě pole pro zadání nového hesla a jeho zopakování (nezáleží na velikosti písmen, ale zadání a zopakování si musí odpovídat).

| Nastavení hesla       | × |
|-----------------------|---|
| Telefte steaf hada    | _ |
| Zadejte stare nesio;  |   |
| Zadejte nové heslo:   |   |
|                       |   |
| Potvrď te nové heslo: | . |
|                       |   |
| , av store            |   |
| UK Storno             |   |

#### POZOR

Po potvrzení nového hesla tlačítkem **OK** je nutné potvrdit stejně i dialog uživatele, jinak se změna neuloží.

Speciálním uživatelem je SUPERVISOR, který má povolené všechny funkce programu (ty jsou ostatním uživatelům viditelné, ale pouze šedě, tzn., že je nelze vybrat ani myší, ani z klávesnice). Ten může přidělovat práva ostatním uživatelům.

Jsou tři typy oprávnění pro práci s daty:

- **PROHLÍŽENÍ** nelze ukládat nová data
- EDITACE povolené zápisy do číselníků a ÚK
- SUPERVISOR uživatel s tímto oprávněním má možnost zápisu, může jednotlivým uživatelům omezovat přístup k vybraným transakcím a pouze on smí provádět vybrané operace jako je "Archivace", "Oprava dat" apod.

Pro omezení přístupu k jednotlivým položkám menu slouží speciální dialog, který je dostupný uživateli SUPERVISOR z karty příslušného uživatele stiskem tlačítka **Přístup**.

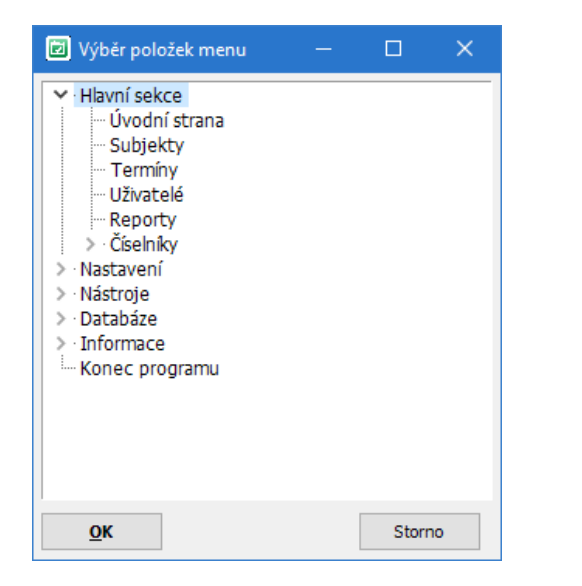

Zakázány jsou zvýrazněné položky menu. Přístup se mění pomocí tlačítek **Povolit** nebo **Zakázat**.

# Nastavení

Tato sekce programu je určena k úpravě základních parametrů programu, nastavení systémové tiskárny, vyplnění forem vydávaných dokladů a výběru aktuálního uživatele, skladu a závodu.

### Tiskárna

Otevře se standardní dialog programu Windows pro výběr aktuální tiskárny a úpravu jejích vlastností.

### Interní čísla

Zde si uživatel může nastavit číselné řady pro číslování zaměstnanců. Kód se skládá z předpony, čtyřmístného automaticky inkrementovaného čísla a přípony. Pole Digits určuje, kolik pozic bude mít zobrazované číslo

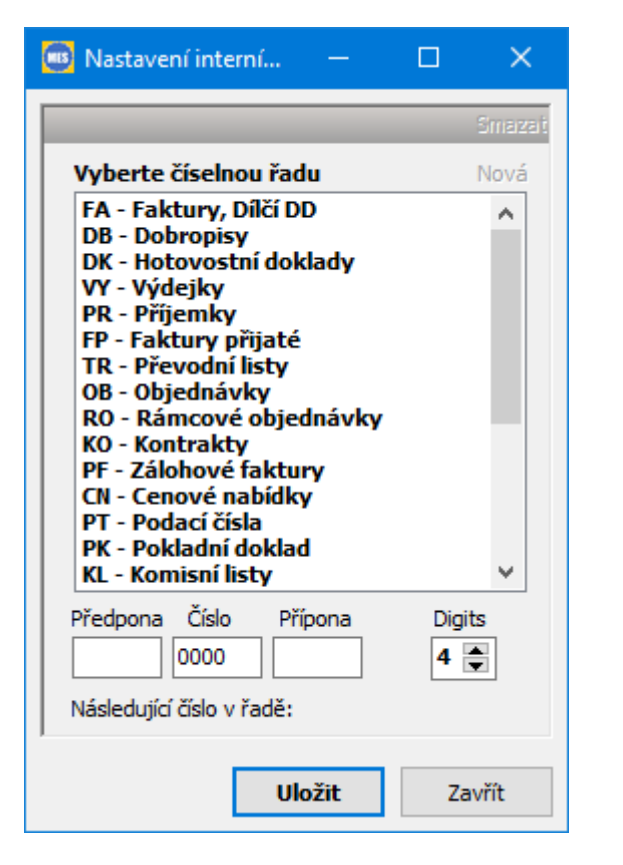

Nastavení je nutné potvrdit tlačítkem "Uložit"

# Databáze

## Zálohování dat

Po výběru volby záloha dat z menu se zobrazí formulář se záložními profily. Uživatel si může nastavit libovolný počet profilů (zálohování na lokální disk, na externí, jiné profil pro každý den v týdnu apod.) a stiskem tlačítka **Vybrat** jej spustit. U každého profilu se nastavuje kód, nepovinný popis a cesta pro zálohu. Tato cesta je adresářová cesta ze serveru a musí obsahovat název souboru s příponou. Přípona by měla být ".bak" – viz obrázek.

| 🗾 Vyberte záložní | profil                  |        | — <b>D X</b>                                                                                               |
|-------------------|-------------------------|--------|----------------------------------------------------------------------------------------------------|
| Záznamy (0)       |                         |        | Editace Aktualizace dat                                                                                    |
| UM:PROFIL         | POPIS                   | CESTA  | Detaily záznamu                                                                                            |
| LOKAL             | Záloha na lokální disk  | C:\ZKS | UM:PROFIL<br>LOKAL<br>POPIS<br>Záloha na lokální disk<br>CESTA PRO ZÁLOHU<br>C: \ZKSOFT\ZALOHA\terminy.bak |
| <                 |                         | >      |                                                                                                    |
| Vybrat Nov        | ý Vymazat Filtr Detaily |        | Storno                                                                                                    |

### Obnova zálohy

Obnova zálohy probíhá obdobně jako zálohování, pouze se po výběru adresářů použije tlačítko. Při obnově zálohy nesmí mít žádný jiný uživatel vybranou databázi otevřenou.

# Informace

## Registrace programu

Po nainstalování se program ZK Termíny chová jako demoverze – je možné pracovat s daty, ale je omezen počet zpracovávaných záznamů. Pro využití všech funkcí programu je třeba produkt zaregistrovat – zapsat přidělené licenční číslo.

| Registrace                                   | ×                                                                                          |  |
|----------------------------------------------|--------------------------------------------------------------------------------------------|--|
| Zde napište<br>číslo progra<br>Vaší registra | název své firmy, adresu a registrační<br>nového produktu. Číslo naleznete na<br>ční kartě. |  |
| Firma                                        |                                                                                            |  |
| Adresa                                       |                                                                                            |  |
| Licenční číslo                               |                                                                                            |  |
|                                              | OK Storno                                                                                  |  |

Je nutné vyplnit všechna pole. Pokud licenční číslo souhlasí, objeví se hlášení, že registrace proběhla v pořádku a program je možné plně využít. O tom, zda je produkt zaregistrován je možné se přesvědčit v menu **O programu**.

## Nápověda

Po výběru této volby se program pokusí otevřít internetový prohlížeč se souborem nápovědy. Nejprve hledá na lokálním disku v podadresáři PDF adresáře ZKSoft a pokud tam manuály nenalezne, pokusí se otevřít server ZKSoft na adrese http://www.zksoft.cz/pdf/oevidence.pdf.

# Informace o programu

Zde se zobrazují informace o autorovi a verzi programu a o zákazníkovi, kterému je program určen.

| Informace |                                                                                                    | ×      |
|-----------|----------------------------------------------------------------------------------------------------|--------|
| Informace | o programu                                                                                                    |        |
| MES       | MES89 - řízení výroby 1.00 SQL<br>Kompilace: 14.06.2024<br>Zkontrolovat nové verze                                                                                          | a      |
|           | Autor:       Ing. Martin Zajíc - ZK SOFT         Web:       www.zksoft.cz         E-mail:       info@zksoft.cz         Mobil:       603 266 154         Skype:       martcz |        |
|           | Licence pro 99 datových agend Vyprší dne: neomez<br>Oprávněný vlastník licence:<br>MZ, ZK                                                                                   | eno    |
|           | 2                                                                                                    | Zavřít |

Kliknutím na podtržený link vedle návěští E-mail lze poslat dotazy či připomínky k programu přímo autorovi, po stisku adresy vedle návěští URL se otevře internetový prohlížeč na adrese firmy ZKSoft.